# Notice d'installation et configuration de Firestorm viewer

### Etape 1 : Télécharger le logiciel Firestorm Viewer

Aller sur le lien suivant et choisir une version selon votre système d'exploitation (Windows / Mac / linux )

https://www.firestormviewer.org/os-operating-system/

#### Etape 2 : Installer le programme Firestorm Viewer

Lancer le programme fraichement téléchargé puis cliquer sur le bouton « ok »

| Langue du programme d'installation X |                                                                |  |
|--------------------------------------|----------------------------------------------------------------|--|
| ۲                                    | Veuillez sélectionner la langue du<br>programme d'installation |  |
|                                      | Français 🗸 🗸                                                   |  |
|                                      | OK Cancel                                                      |  |

Cliquer sur le bouton « J'accepte »

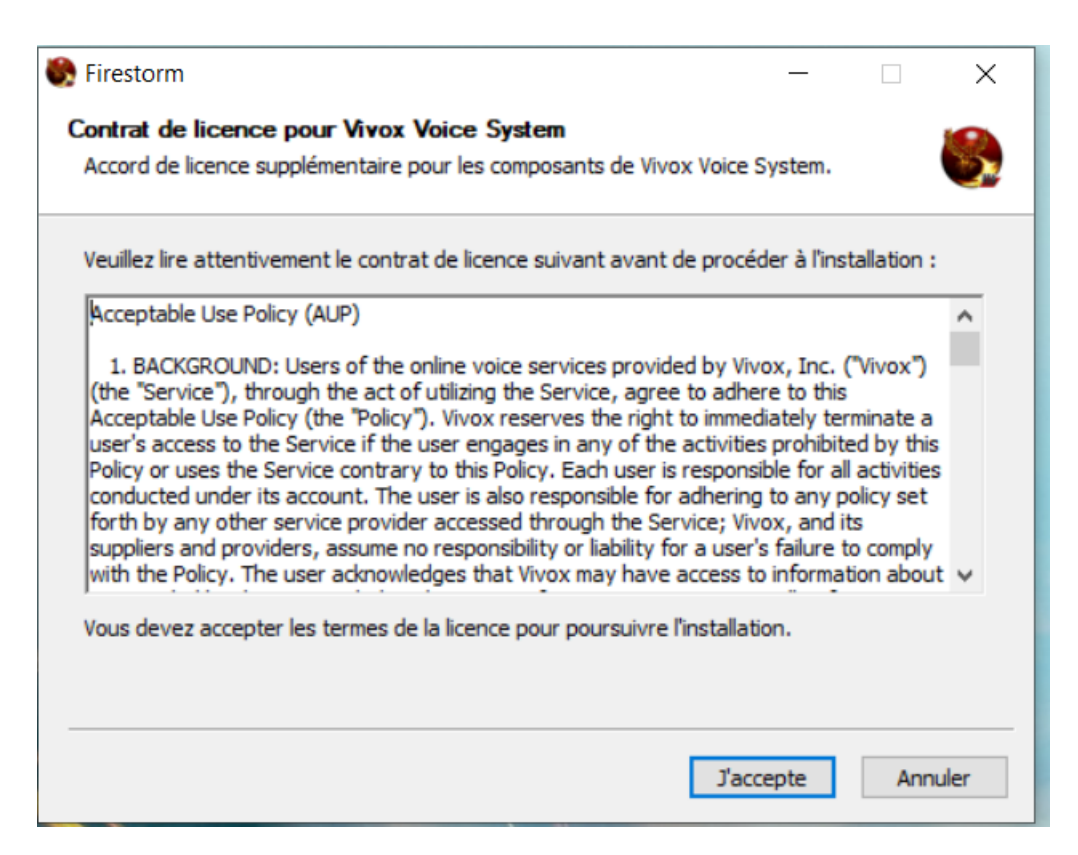

Auteur : Gregory LETIN Mail : gregory.letin@univ-antilles.fr Cliquer sur le bouton « Installer »

| Firestorm                                        |                |       | _     |       | ×     |
|--------------------------------------------------|----------------|-------|-------|-------|-------|
| Répertoire d'installation                        |                |       |       |       |       |
| Sélectionnez le répertoire dans lequel installer | Firestorm:     |       |       |       | 5     |
| Répertoire d'installation                        |                |       |       |       |       |
|                                                  |                |       |       |       |       |
|                                                  |                |       |       |       |       |
|                                                  |                |       |       |       |       |
| Sélectionnez le répertoire dans lequel install   | er Firestorm : |       |       |       |       |
| C: \Program Files \FirestormOS-Releasex6         | 4              |       | Parco | ourir |       |
|                                                  |                |       |       |       |       |
| Espace requis : 442.5 Mo                         |                |       |       |       |       |
| Espace disponible : 100.0 Go                     |                |       |       |       |       |
|                                                  |                |       |       |       |       |
|                                                  | < Précédent    | Insta | ller  | Ann   | nuler |

Cliquer sur bouton « oui »

| Firestor | m                                            | $\times$ |
|----------|----------------------------------------------|----------|
| ?        | Créer une entrée dans le menu de démarrage ? |          |
|          | Oui Non                                      |          |

Le produit s'installe.

| 💮 Firestorm                                                                               |                  | _           |     | $\times$ |
|-------------------------------------------------------------------------------------------|------------------|-------------|-----|----------|
| Télécharger et installer Firestorm<br>Installation du dient Firestorm dans C: \Program Fi | iles\FirestormOS | -Releasex64 |     | 8        |
| Extraction : TabIcon_Things_Off.png                                                       |                  |             |     |          |
| Plus d'infos                                                                              |                  |             |     |          |
|                                                                                           |                  |             |     |          |
|                                                                                           |                  |             |     |          |
|                                                                                           |                  |             |     |          |
|                                                                                           |                  |             |     |          |
| <                                                                                         | < Précédent      | Fermer      | Ann | uler     |

Cliquer sur le bouton « Oui »

| S Fires | storm                                                                                                    |
|---------|----------------------------------------------------------------------------------------------------|
| ?       | Voulez-vous enregistrer Firestorm comme gestionnaire par<br>défaut pour les protocoles de monde virtuel ? |
|         | Si vous avez d'autres versions de Firestorm installées, cela<br>écrasera les clés de registre existantes. |
|         | Oui Non                                                                                                   |

Cliquer sur le bouton « fermer » mais l'installation ne sera pas terminée car une dépendance que nous allons voir plus tard est nécessaire pour le fonctionnement de la voix.

| 💮 Firestorm —                                                                                               |    | $\times$ |
|----------------------------------------------------------------------------------------------------|----|----------|
| Installation de Firestorm<br>A installé le client Firestorm dans C: \Program Files \FirestormOS-Releasex64. |    |          |
| Terminé                                                                                                    |    |          |
| Plus d'infos                                                                                                |    |          |
|                                                                                                    |    |          |
|                                                                                                    |    |          |
|                                                                                                    |    |          |
|                                                                                                    |    |          |
| < Précédent Fermer                                                                                          | An | nuler    |

Cliquer sur le bouton « oui » pour demarrer firestorm car a cette instant il vous demander d'installer pour la voix un produit en lien avec vivox il faudra accepter

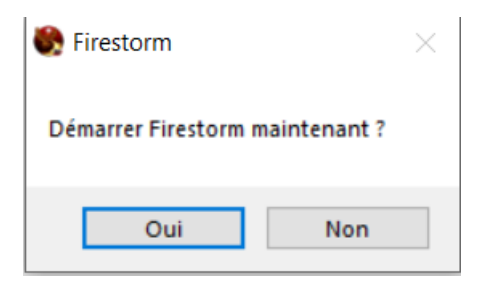

Il restera la configuration à réaliser qui ne peut etre faite uniquement pour la grille de l'université qu'avec le vpn installé, activé pour le moment. Voir autre notice. Installation du vpn de l'université des antilles.

## Etape 3 : Ajout de la Grille de l'université des antilles

PS : pour rappel il faut que la connexion vpn soit au préalable établie.

Aller dans le menu « Viewer » puis cliquer sur « Préférence »

| 💽 Firestorm-Releasex64 6.4.21.64531 |        |  |  |  |
|-------------------------------------|--------|--|--|--|
| Viewer Aide                         |        |  |  |  |
| Préférences                         | Ctrl+P |  |  |  |
| Quitter Firestorm                   | Ctrl+Q |  |  |  |
| ▶ À l'affiche                       |        |  |  |  |
| ▶ Blog Linden                       | Lab    |  |  |  |
| Informations sur Firestorm          |        |  |  |  |

Aller dans le menu Opensim, puis Saisisser Juste en dessous e Ajouter une nouvelle Grille

http://bdduagrid.univ-antilles.fr:8002/

#### Puis cliquer sur Ajouter

Ensuite cliquer sur le bouton Actualiser, puis le bouton « ok » en bas a droite

| PRÉFÉRENCES          |                                                                                        | ? _ × |
|----------------------|----------------------------------------------------------------------------------------|-------|
| 🔍 Paramètres de rech | erche                                                                                  |       |
| Général              | Gestionnaire de Grille Divers                                                          |       |
| Chat                 | Ajouter une nouvelle Grille                                                            |       |
| Couleurs             | http://bdduagrid.univ-antilles.fr:8002/ Effacer Ajouter                                |       |
| Graphiques           | Gérer les Grilles                                                                      |       |
| Son et Média         | Nom de la Grille 💦 Adresse de connexion                                                |       |
| Réseau & fichiers    | 3RD Rock Grid grid.3rdrockgrid.com:8002                                                |       |
| Affichage/Dépl.      | Alife Virtual www.alifevirtual.com:8002                                                |       |
| Contrôles            | Alternate Metaverse alternatemetaverse.com:8002 Supprimer<br>astralia astralia.eu:8002 |       |
| Notifications        | AvaCon Grid grid.avacon.org:8002                                                       |       |
| Confidentialité      | AviWorlds login.aviworlds.com:8002                                                     |       |
| Avancées             |                                                                                        |       |

## Etape 4 : Se connecter à la Grille de l'université des Antilles

Il faut cliquer sur grille pour aller choisir « Université des Antilles »

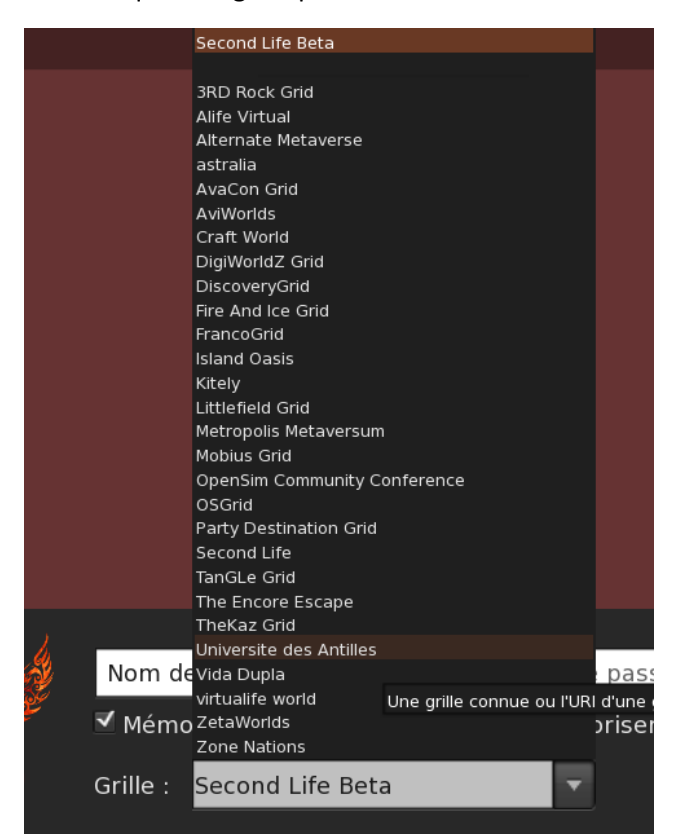

Il faut dans la partie identifiant sous la forme de prenom espace nom tout en minuscule telque cela vous a été communiqué en remplaçant Gregory Letin. Puis il faut mettre le mot de passe qui vous a été également communiqué exclusivement pour votre grille et qui est diffèrent de votre compte sesame. Puis cliquer sur le bouton « connexion »

| Gregory Letin                                       | Dernier emplacemen |
|-----------------------------------------------------|--------------------|
| 🗹 Mémoriser le nom de résident(e) 🗏 Mémoriser le mo | t de passe         |
| Grille : Universite des Antilles                    | Mode : Firestorm   |

Et voila votre grille se charge. Il vous faudra ensuite modifier votre avatar.

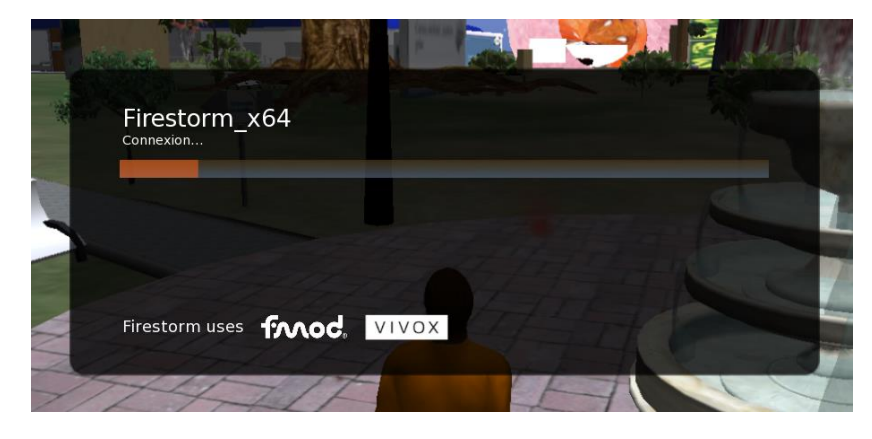

Auteur : Gregory LETIN Mail : gregory.letin@univ-antilles.fr